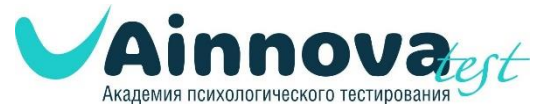

#### Инструкция по процедуре регистрации на сайте «Академия психологического тестирования» www.ainnova-test.ru

### Шаг 1.

Для прохождения процедуры регистрации необходимо нажать кнопку «Зарегистрироваться».

| ДЛЯ ПРОДОЛЖЕНИЯ   | і оплаты       |  |
|-------------------|----------------|--|
| НЕОБХОДИМО АВТОРІ | ИЗОВАТЬСЯ      |  |
| Email             |                |  |
| Пароль            |                |  |
|                   | Забыли пароль? |  |
| Запомнить меня    |                |  |
| АВТОРИЗОВАТИ      | кл             |  |
| Нет логина и пар  | иоля?          |  |
| ЗАРЕГИСТРИРОВ     | аться          |  |
| Не пришло пис     | ымо?           |  |
|                   |                |  |
|                   |                |  |

### Шаг 2.

Далее необходимо указать Фамилию, имя, адрес электронной почты и номер мобильного телефона, придумать уникальный пароль.

Из выпадающего списка необходимо выбрать ваш регион проживания, населенный пункт, наименование учебного заведения.

| Фамилия                      |  |
|------------------------------|--|
| Имя                          |  |
| Email                        |  |
| обходимо заполнить «Email».  |  |
| Пароль                       |  |
| обходимо заполнить «Пароль». |  |
| Телефон                      |  |

# РЕГИСТРАЦИЯ

| Регион                                                                                         |    |
|------------------------------------------------------------------------------------------------|----|
| Выберите регион                                                                                | •  |
| Населенный пункт                                                                               |    |
| Выберите населенный пункт 🦷 🥆                                                                  | •  |
| Нет моего населенного пункта                                                                   |    |
| Наименование учебного заведения                                                                |    |
| Выберите школу                                                                                 | •  |
| □ Нет моего учебного заведения                                                                 |    |
| С публичной офертой ознкомлен Договор публичной офер                                           | ГЫ |
| я даю согласие на обработку персональных данных и<br>соглашаюсь с политикой конфиденциальности |    |
| ЗАРЕГИСТРИРОВАТЬСЯ                                                                             |    |
|                                                                                                |    |

Если в выпадающем списке отсутствует ваш населенный пункт, выберите опцию «Нет моего населенного пункта» и самостоятельно введите его наименование.

| Регион                                                                                                    |  |
|----------------------------------------------------------------------------------------------------|--|
| Выберите регион 👻                                                                                                   |  |
| Иет моего населенного пункта                                                                                        |  |
| Введите населенный пункт                                                                                            |  |
| Введите учебное заведение                                                                                           |  |
| С публичной афертой азнкамлен Дагавор публичной оферты                                                              |  |
| <ul> <li>я даю согласие на обработку персональных данных и<br/>соглашаюсь с политикой конфиденциальности</li> </ul> |  |
| ЗАРЕГИСТРИРОВАТЬСЯ                                                                                                  |  |
| Я уже зарегистрированы                                                                                              |  |
| АВТОРИЗОВАТЬСЯ                                                                                                    |  |
|                                                                                                    |  |
|                                                                                                    |  |

Если в выпадающем списке отсутствует ваше учебное заведение, выберите опцию «Нет моего учебного заведения» и самостоятельно введите его наименование.

|   | негион<br>Выберите регион                                                                                                    |
|---|----------------------------------------------------------------------------------------------------|
|   | Населенный пункт<br>Выберите населенный пункт -                                                                                                    |
| _ | <ul> <li>Нет моего учебного заведения</li> <li>Влодито учебного заведения</li> </ul>                                                                              |
|   | С публичной офертой ознакомлен Договор публичной оферты     ядаю согласие на обработку персональных данных и     ядаю согласие на обработку персональных данных и |
|   | Соглашанось с политикой конфиденциальности<br>ЗАРЕГИСТРИРОВАТЬСЯ                                                                                                  |
|   | Я уже зарегистрированы<br>АВТОРИЗОВАТЬСЯ                                                                                                    |

После этого выберите опцию

- «С публичной офертой ознакомлен»

- «Я даю согласие на обработку персональных данных и соглашаюсь с политикой конфиденциальности.

С Договором публичной оферты и политикой конфиденциальности можно ознакомиться на сайте.

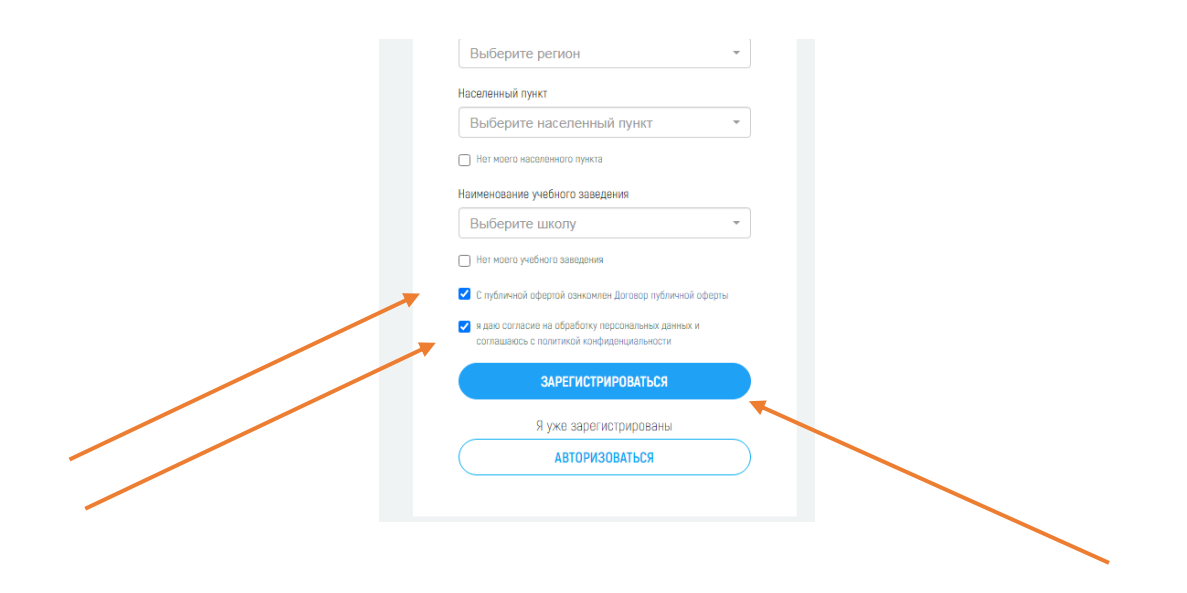

После этого необходимо нажать кнопку «Зарегистрироваться».

## Шаг 3.

После прохождения процедуры регистрации, необходимо перейти на адрес электронной почты, указанный при регистрации и активировать свой аккаунт.

| Здравствуйте,                                                                                      |
|----------------------------------------------------------------------------------------------------|
| Ваш аккаунт на сайте "Академия Инноваций" был успешно создан.                                      |
| Чтобы активировать ваш аккаунт, пожалуйста, нажмите на ссылку ниже.                                |
| https://ainnova-test.ru/user/confirm/100/UZdtypNbu5gy6yk2cb3UfJQ377UtQXsP                          |
| Если вы не можете нажать на ссылку, скопируйте ее и вставьте в адресную строку<br>вашего браузера. |
| P.S. Если вы получили это сообщение по ошибке, просто удалите его.                                 |